# COrDIS мини 1 ••••••

### Набор реагентов для мультиплексного анализа 8-ми STR-маркеров и локуса амелогенина человека

### Инструкция пользователя

### Оглавление

| 1.  | ИНФОРМАЦИЯ О ПРОДУКТЕ                             | 3  |
|-----|---------------------------------------------------|----|
| 1.1 | Описание продукта                                 | 3  |
| 1.2 | Компоненты набора и состав                        | 4  |
| 1.3 | Условия хранения                                  | 5  |
| 1.4 | Основные характеристики набора                    | 6  |
| 1.5 | Гарантии качества                                 | 6  |
| 1.6 | Сопутствующие материалы                           | 6  |
| 2.  | РАЗВЕДЕНИЕ СУХИХ КОМПОНЕНТОВ                      | 7  |
| 2.1 | Контрольная ДНК                                   | 7  |
| 2.2 | Размерный стандарт S550                           | 7  |
| 2.3 | Аллельная лестница                                | 7  |
| 3.  | ПЦР АМПЛИФИКАЦИЯ                                  | 8  |
| 3.1 | Постановка реакции                                | 8  |
| 3.2 | Условия амплификации                              | 8  |
| 4.  | ЭЛЕКТРОФОРЕЗ НА АНАЛИЗАТОРЕ АВІ PRISM 3130/3130XL | 10 |
| 4.1 | Создание матрикса / спектральная калибровка       | 10 |
| 4.2 | Условия капиллярного электрофореза                | 12 |
| 4.3 | Создание Instrument Protocol                      | 13 |
| 4.4 | Подготовка и загрузка продуктов амплификации      | 13 |
| 4.5 | Запуск прибора                                    | 14 |
| 4.6 | Оптимизация интенсивности сигналов                | 15 |
| 5.  | ЭЛЕКТРОФОРЕЗ НА АНАЛИЗАТОРЕ АВІ PRISM 3500/3500XL | 16 |

| 7.  | ИНФОРМАЦИЯ О ФИРМЕ ПРОИЗВОДИТЕЛЕ              | 34 |
|-----|-----------------------------------------------|----|
| 6.5 | Аллельная лестница                            | 33 |
| 6.4 | Амплификация контрольной ДНК                  | 32 |
| 6.3 | Диапазоны размеров аллелей STR маркеров       | 31 |
| 6.2 | Стандарт длины S550                           | 30 |
| 6.1 | Настройка программного обеспечения GeneMapper | 25 |
| 6.  | АНАЛИЗ ДАННЫХ                                 | 25 |
| 5.8 | Оптимизация интенсивности сигнала             | 25 |
| 5.7 | Запуск прибора                                | 24 |
| 5.6 | Подготовка и загрузка продуктов амплификации  | 23 |
| 5.5 | Создание Assay                                | 22 |
| 5.4 | Создание QC Protocol                          | 21 |
| 5.3 | Создание Size Standard                        | 20 |
| 5.2 | Создание Instrument Protocol                  | 19 |
| 5.1 | Создание матрикса / спектральная калибровка   | 16 |

История изменений:

| Версия    | Дата     | Описание               | Раздел                     |
|-----------|----------|------------------------|----------------------------|
| документа |          |                        |                            |
| 240419    | 19.04.24 | Внесены изменения в    | Раздел 2. Разведение сухих |
|           |          | протокол приготовления | компонентов, пункт 2.3     |
|           |          | раствора аллельного    |                            |
|           |          | лэддера                |                            |
| 230706    | 06.07.23 | Внесены рекомендации   | Раздел 4. Электрофорез на  |
|           |          | по этапу денатурации   | анализаторе ABI PRISM      |
|           |          | ПЦР продуктов          | 3130/3130XL, пункт 4.4;    |
|           |          |                        | Раздел 5. Электрофорез на  |
|           |          |                        | анализаторе ABI PRISM      |
|           |          |                        | 3500/3500XL, пункт 5.6     |

#### 1. ИНФОРМАЦИЯ О ПРОДУКТЕ

#### 1.1 Описание продукта

COrDIS мини 1 - набор реагентов для молекулярно-генетической идентификации личности на основе мультиплексного ПЦР-анализа 8-ми локусов, содержащих короткие тандемные повторы (STR-локусы) и локуса гена амелогенина в геномной ДНК человека. Все анализируемые STR-локусы (D12S391, D10S1248, FGA, D16S539, D8S1179, CSF1PO, D5S818, VWA, SE33) широко используются для идентификации личности и входят в стандартные панели CODIS (Combined DNA Index System) и ESS (European Standard Set). Амплификация всех маркеров в формате коротких ПЦР-продуктов обеспечивает высокую успешность при анализе сильно деградированных препаратов ДНК. Праймеры для ПЦР подобраны с учетом проведения амплификации всех 9-ти локусов в одной пробирке. Размер всех амплифицируемых ПЦР продуктов <400 пар нуклеотидов (с учетом всех известных аллелей). Анализ результатов ПЦР капиллярного электрофореза использованием проволится метолом с автоматических генетических анализаторов с лазериндуцированной флуоресцентной детекцией. В наборе используется пять флуоресцентных красителей. характеризующихся разными длинами волн эмиссии лля возможности одновременной детекции в разных каналах флуоресценции. Праймеры мечены четырьмя флуоресцентными красителями, детектируемыми в каналах Blue, Green, Yellow, Red. Стандарт длины S550 мечен пятым, флуоресцентным красителем и детектируется в отдельном канале Orange одновременно с продуктами ПЦР. Для получения полного STR-профиля образца достаточно 0,2 нанограмм недеградированной ДНК. Оптимальное количество – 0,5 нанограмм. Реакционная смесь в наборе аликвотирована в реакционных стрипованных пробирках 0,2 мл и поставляется в лиофилизированном виде, благодаря чему реакционные смеси могут храниться при комнатной температуре не менее 18 месяцев без потери чувствительности. Компоненты реакции активируются добавлением определенного объема раствора активатора в каждую пробирку. Общий объем реакции 25 мкл. Максимальный объем вносимого в реакцию раствора ДНК может составлять 20 мкл. Благодаря высокой устойчивости реакционной смеси к действию ингибиторов, большой объем препарата ДНК не мешает успешной амплификации.

Набор COrDIS мини 1 может использоваться для скрининговых экспертно-генетических исследований при сравнительном анализе больших массивов объектов в случаях, когда не требуется получение полного генетического профиля, а также для анализа сильно деградированных образцов ДНК в сочетании с наборами другими наборами линейки COrDIS. Кроме того, COrDIS мини 1 можно использовать для анализа родства (например, экспертизы спорного отцовства), а также для анализа химеризма после пересадки костного мозга. Набор валидирован для проведения ПЦР в амплификаторах: GeneAmp® 9700, GeneAmp® 2720, ProFlex PCR System, SimpliAmp<sup>TM</sup> Thermal Cycler, Veriti<sup>TM</sup> 96-Well Thermal Cycler. Анализ ПЦР-продуктов может проводиться с использованием генетических анализаторов ABI PRISM® 310/3130/XL/3500/3500XL (Applied Biosystems), Нанофор 05 (СИНТОЛ).

| Маркер       | Реф. номер<br>GenBank® | Реф. аллель<br>GenBank® | Хромосомная<br>локализация | Структура единицы<br>повтора реф. аллеля                                    |
|--------------|------------------------|-------------------------|----------------------------|-----------------------------------------------------------------------------|
| D5S818       | AC008512               | 11                      | 5q23.2                     | [AGAT]11                                                                    |
| D8S1179      | AF216671               | 13                      | 8q24.13                    | [TCTA] <sub>3</sub>                                                         |
| D10S1248     | AL391869               | 13                      | 10q26.3                    | [GGAA] <sub>13</sub>                                                        |
| D12S391      | G08921                 | 19.3                    | 12p13.2                    | [AGAT]5 GAT[AGAT]7 [AGAC]6<br>AGAT                                          |
| D16S539      | AC024591               | 11                      | 16q24.1                    | [GATA] <sub>11</sub>                                                        |
| CSF1PO       | X14720                 | 12                      | 5q33.1                     | [AGAT] <sub>12</sub>                                                        |
| FGA          | M64982                 | 21                      | 4q31.3                     | [TTTC] <sub>3</sub> TTTTTTCT[CTTT] <sub>13</sub><br>CTCC[TTCC] <sub>2</sub> |
| SE33         | V00481                 | 26.2                    | 6q14                       | [AAAG]8 AA [AAAG]17                                                         |
| Амелогенин Х | K M55418               | Х                       | Xp22.1-22.3                |                                                                             |
| Амелогенин У | M55419                 | Y                       | Yp11.2                     |                                                                             |

#### Таблица 1. Описание STR-локусов COrDIS мини 1

Таблица 1 Сводная информация о STR-локусах набора **COrDIS мини** 1. Структура единицы повтора приводится в соответствии с рекомендациями Международного Общества Судебных Генетиков (International Society for Forensic Genetics - ISFG) [Bär et al, 1997]. Локус амелогенина не является STR-маркером, однако продукты амплификации этого локуса для хромосом X и Y различаются по длине.

#### 1.2 Компоненты набора и состав

| 1. | Стрипы с реакционными смесями 8 х 0.2 мл | 24 стрипа               |
|----|------------------------------------------|-------------------------|
| 2. | Раствор активатора                       | 1 пробирка (1 мл)       |
| 3. | Деионизированная вода                    | 1 пробирка (1.7 мл)     |
| 4. | Контрольная ДНК МК1                      | 1 пробирка (40 реакций) |
| 5. | Стандарт длины \$550                     | 2 пробирки (120 мкл)    |
| 6. | Аллельная лестница                       | 1 пробирка (50 мкл)     |

Стрипы с реакционными смесями представляют собой реакционные пробирки объемом 0.2 мл, объединенные в стрипы по 8 шт и предназначены для проведения в них полимеразной цепной реакции. На дне пробирок содержатся все лиофилизированные компоненты полимеразной цепной реакции включая Таqполимеразу, смесь дНТФ, реакционный буфер, праймерную смесь.

**Раствор активатора** используется для разведения лиофилизированной реакционной смеси. Содержит буферный раствор и ионы магния Mg<sup>2+</sup> в качестве активатора полимеразной цепной реакции.

**Деионизированная вода** предназначена для разведения компонентов набора и доведения реакций до рабочего объема.

Контрольная ДНК МК1 представляет собой 20 нг высокомолекулярной лиофилизированной геномной ДНК мужчины с известным генотипом по всем исследуемым локусам (Рис. 2). Предназначена для контроля этапов амплификации. электрофореза анализа данных. Поставляется И лиофилизированном виде. Перед использованием требует разведения водой (п. 2.1).

Стандарт длины S550 представляет собой лиофилизированную смесь флуоресцентно-меченных фрагментов ДНК разной длины, меченых спектральным аналогом LIZ, детектируемым в канале Orange. Стандарт длины S550 содержит 26 фрагментов ДНК разной длины (н.п.): 60, 70, 80, 90, 100, 120, 140, 160, 180, 200, 220, 230, 240, 260, 280, 300, 320, 340, 360, 380, 390, 400, 420, 440, 450, 500, 550. Стандарт \$550 используется на этапе капиллярного электрофореза, вносится в каждый капилляр одновременно с исследуемым образцом и служит опорным внутренним стандартом для построения кривой подвижности амплифицированных фрагментов исследуемого образца. Благодаря высокой плотности фрагментов стандарта S550 обеспечивается высокая точность и воспроизводимость определения длины амплифицированных фрагментов исследуемого образца. Перед использованием требует добавления воды (п. 2.2).

Аллельная лестница представляет собой лиофилизированную смесь из флуоресцентно-меченных амплифицированных фрагментов ДНК. соответствующих аллельным вариантам исследуемых всем локусов, встречающимся с частотой более 1%. Аллельная лестница используется на этапе капиллярного электрофореза, анализируется параллельно с каждой серией образцов для идентификации аллельных вариантов исследуемых локусов. Поставляется в лиофилизированном виде. Перед использованием требует добавления воды (п. 2.3). Аллельная лестница содержит ПЦР-продукты и при несоблюдении мер предосторожности может быть источником контаминации остальных реагентов. Сразу после получения набора рекомендуется извлечь аллельную лестницу из общей упаковки и хранить отдельно от остальных компонентов в темноте в зоне для работы с ПЦР-продуктами.

#### 1.3 Условия хранения

Все компоненты за исключением раствора активатора и деионизированной воды, поставляются в сухом виде. В связи с этим при транспортировке не требуется соблюдение специального температурного режима. Флуоресцентно меченные праймеры, размерный стандарт S550 и аллельная лестница чувствительны к воздействию света и должны храниться в темном месте.

Контрольная ДНК, аллельная лестница и размерный стандарт после разведения лиофилизированных компонентов водой, должны храниться при 2 -

8°С в течение месяца. Для более длительного хранения рекомендуется заморозка при -20°С.

Сразу после получения набора рекомендуется извлечь аллельную лестницу из общей упаковки и хранить отдельно от остальных компонентов в темноте в зоне для работы с ПЦР-продуктами.

#### 1.4 Основные характеристики набора

Количество одновременно анализируемых маркеров – 9 Список одновременно анализируемых локусов: D12S391, D10S1248, FGA, D16S539, D8S1179, CSF1PO, D5S818, VWA, SE33, Амелогенин Количество флуоресцентных меток, используемых в наборе – 5 Оптимальное количество вносимой ДНК: 0,2–2 нг Предел чувствительности: 50 пг Дискриминирующий потенциал набора: менее 1 из 10<sup>9</sup>

#### 1.5 Гарантии качества

Высокое компонента набора проверено качество каждого И контролируется процессе производства. Каждый выпущенный В лот лиофилизированных реагентов регулярно проверяется на соответствие заявленным характеристикам в течение 18 месяцев. В случае возникновения относительно качества набора COrDIS мини вопросов 1. просим незамедлительно связаться с ООО "ГОРДИЗ".

#### 1.6 Сопутствующие материалы

#### Необходимые материалы, не входящие в набор:

Матриксный стандарт CS5 (ООО "ГОРДИЗ"). Бины и панели для GeneMapper<sup>TM</sup> (ООО "ГОРДИЗ", предоставляются бесплатно по запросу).

#### Материалы, поставляемые другими фирмами

| Реагент                       | Производитель      | Каталожный номер |
|-------------------------------|--------------------|------------------|
| Буфер TAPS                    | ЗАО «СИНТОЛ»       | ТАПС             |
| Полимер ПДМА4                 | ЗАО «СИНТОЛ»       | ПДМА-4           |
| Hi-Di <sup>TM</sup> Formamide | Applied Biosystems | (P/N 4311320)    |
| 10 x Genetic Analyzer Buffer  | Applied Biosystems | (P/N 402824)     |
| Polymer (POP-4)               | Applied Biosystems | (P/N 402838)     |

#### 2. РАЗВЕДЕНИЕ СУХИХ КОМПОНЕНТОВ

#### 2.1 Контрольная ДНК

Добавить 40 мкл деионизированной воды, поставляемой с набором в пробирку с сухой контрольной ДНК. Тщательно перемешать на вортексе и собрать на дне пробирки коротким центрифугированием. Для проведения ПЦР необходимо добавить 1 мкл контрольной ДНК в реакционную пробирку. Данный объем будет соответствовать 500 пг геномной ДНК. После разведения, контрольную ДНК необходимо хранить при температуре 2–8 °С в течение месяца. Для более длительного хранения рекомендуется хранить в замороженном виде. Следует избегать многократного размораживания.

#### 2.2 Размерный стандарт S550

Перед использованием добавить 120 мкл деионизированной воды в пробирку с сухим размерным стандартом S550. Тщательно перемешать на вортексе и собрать на дне пробирки коротким центрифугированием.

Для проведения капиллярного электрофореза добавить 1 мкл стандарта S550 в каждую лунку планшета, содержащую формамид и ПЦР продукт.

#### 2.3 Аллельная лестница

Сразу после получения набора, пробирку с аллельной лестницей необходимо извлечь из коробки и хранить отдельно в зоне для работы с ПЦР-продуктами в темном месте.

Для получения рабочего раствора добавить в пробирку с сухой аллельной лестницей 50 мкл деионизированной воды, поставляемой с набором. Тщательно перемешать на вортексе и собрать на дне пробирки центрифугированием в течение нескольких секунд. После разведения аллельную лестницу необходимо хранить в темноте при температуре 2–8 °C. Для длительного хранения (> 1 месяца) рекомендуется хранить раствор в замороженном виде. Следует избегать многократной разморозки. Для проведения капиллярного электрофореза необходимо добавить 1 мкл аллельной лестницы в смесь формамида и размерного стандарта.

#### 3. ПЦР АМПЛИФИКАЦИЯ

#### 3.1 Постановка реакции

В каждую пробирку необходимо внести 5 мкл Активатора. Затем внести до 20 мкл раствора исследуемой геномной ДНК в количестве 0,5–2 нг. Оптимальное количество вносимой ДНК – 0,5 нг. Вносимый объем ДНК зависит от ее концентрации. Максимально возможный объем вносимого раствора ДНК составляет **20 мкл**. При необходимости довести общий объем реакции до 25 мкл деионизированной водой, поставляемой в составе набора.

| Компоненты набора                  | Объем на 1 реакцию |
|------------------------------------|--------------------|
| Раствор активатора                 | 5 мкл              |
| Геномная ДНК (0.2–2 нг)            | до 20 мкл          |
| Деионизированная вода, до конечног | го объема 25 мкл   |

Необходимо учитывать, что в некоторых случаях при добавлении ДНК в объеме более 10 мкл возможно внесение избытка ингибирующих веществ в реакцию, что может приводить к снижению чувствительности. Тем не менее, набор **COrDIS мини 1** обладает высокой устойчивостью к ингибиторам. В связи с этим, как правило, большие объемы раствора ДНК не вызывают трудностей. При разведении геномной ДНК водой важно помнить, что в деионизированной воде происходит постоянный гидролиз ДНК. Для длительного хранения рекомендуется разведение ДНК в буферах (pH>7), содержащих небольшое количество ЭДТА (например, TE с 0,1 mM ЭДТА). Высокая концентрация ЭДТА в растворе ДНК может быть причиной снижения эффективности реакции вследствие хелатирования ионов магния.

После внесения всех компонентов, реакционную смесь необходимо тщательно перемешать до гомогенного состояния 5–8 кратным пипетированием, либо используя вортекс. При необходимости собрать раствор на дне пробирки коротким центрифугированием. Тщательное перемешивание необходимо для максимальной эффективности реакции.

С каждой серией исследуемых образцов необходимо амплифицировать один положительный контроль (1 мкл контрольной ДНК + 19 мкл деионизированной воды, поставляемой с набором) и один отрицательный контроль (20 мкл деионизированной воды вместо ДНК).

#### 3.2 Условия амплификации

Приведённые ниже условия амплификации рекомендуются в качестве стандартных параметров. Важно соблюдение скорости нагрева **0,3°С/сек**. на этапе повышения с температуры с 59°С до 72°С. В связи с высокой сложностью амплификации с участием 18 пар праймеров данная скорость нагрева критична для оптимальной эффективности реакции.

#### Параметры ПЦР:

| 94°C                  | 3 мин                       |           |
|-----------------------|-----------------------------|-----------|
| 98°C<br>59°C*<br>72°C | 30 сек<br>120 сек<br>90 сек | 4 цикла   |
| 94°C<br>59°C*<br>72°C | 30 сек<br>120 сек<br>90 сек | 6 циклов  |
| 90°C<br>59°C<br>72°C* | 30 сек<br>120 сек<br>75 сек | 20 циклов |
| 68°C<br><u>15°C</u>   | 10 мин<br>∞                 |           |

<sup>\*</sup> Рекомендуемая скорость нагрева с 59°С до 72°С - не более 0,3°С/1 сек.

В случае, если используемая модель амплификатора не позволяет точно устанавливать скорость нагрева, рекомендуется воспользоваться секундомером для подбора рекомендуемой скорости.

Например, в амплификаторах GeneAmp 9700 не предусмотрена возможность точного программирования скорости изменения температуры, но они позволяют ограничить скорость нагрева в процентном отношении. В приведенном ниже примере показаны подобранные значения скорости нагрева в процентном выражении для амплификатора GeneAmp 9700 с алюминиевым блоком в режиме эмуляции GeneAmp 9600.

| 1Hold | 3 Tmp 4 Cycles                | 3 Tmp 6 Cycles                | 3 Tmp 20 Cycles               |      |
|-------|-------------------------------|-------------------------------|-------------------------------|------|
| 94.0  | 98.0<br>100% 59.0<br>100% 35% | 94.0<br>100% 59.0<br>100% 35% | 90.0<br>100% 59.0<br>100% 35% | 68.0 |

При работе с низкокопийными количествами ДНК (<0,1 нг ДНК) можно повысить чувствительность реакции добавив 2–4 дополнительных цикла ПЦР. Не рекомендуется превышать 34 цикла. В этом случае возрастает опасность ошибки вследствие выпадения аллелей и дисбаланса гетерозигот.

После завершения программы ПЦР амплифицированные продукты можно хранить неделю при 4°С – 8°С в защищенном от света месте. В случае,

если амплифицированные продукты необходимо хранить более недели, рекомендуется заморозка при -20°С.

#### 4. ЭЛЕКТРОФОРЕЗ НА АНАЛИЗАТОРЕ АВІ PRISM 3130/3130XL

При работе с генетическим анализатором ABI PRISM, и последующем анализе флуоресцентных профилей в программе GeneMapper<sup>TM</sup>, необходимо следовать инструкциям пользователя от производителя оборудования.

Для корректной визуализации пяти флуоресцентных меток COrDIS мини 1 необходимо проведение спектральной калибровки для набора красителей "**any5dyes**" с использованием матрикс-стандарта CS5.

#### 4.1 Создание матрикса / спектральная калибровка

Анализ продуктов амплификации COrDIS мини 1 на генетическом анализаторе возможен только после проведения калибровки с 5-ти цветным матрикс-стандартом CS5 (не поставляется с набором, заказывается отдельно по каталожному номеру: CS5). Матрикс-стандарт содержит смесь 5-ти фрагментов разной длины, меченных разными флуоресцентными красителями. Эти красители использованы в наборе для мечения ПЦР-продуктов и размерного стандарта S550.

Для приготовления рабочего раствора матрикс-стандарта CS5 добавить 50 мкл деионизированной воды в пробирку, содержащую лиофилизированный CS5 и инкубировать при комнатной температуре 2 мин. Затем тщательно перемешать раствор на вортексе и собрать на дне пробирки коротким центрифугированием. Готовый раствор можно хранить в темном месте при температуре 2 °C – 8 °C до 2 недель. Для более длительного хранения раствор следует заморозить. Следует избегать повторного размораживания.

При проведении спектральной калибровки **настоятельно рекомендуется** использовать только чистые септы для емкостей, содержащих буферный раствор и воду. Использование при проведении спектральной калибровки ранее использованных септ, может приводить к попаданию в область анализа ранее исследованных меченных ПЦР продуктов, и препятствовать успешному анализу матричного стандарта.

#### Подготовка матрикс-стандарта для калибровки (АВІ 3130 /4 капилляра)

| Hi-Di <sup>тм</sup> формамид | 40 мкл |
|------------------------------|--------|
| Раствор CS5                  | 4 мкл  |

Добавить по 10 мкл смеси в лунки A01-D01 96-луночного планшета. При необходимости удалить пузыри со дна лунок центрифугированием.

## <u>Подготовка матрикс-стандарта для калибровки (ABI 3130XL/16 капилляров)</u>

| Hi-DiTM формамид | 160 мкл |
|------------------|---------|
| Раствор CS5      | 16 мкл  |

Добавить по 10 мкл смеси в лунки A01- H02 96-луночного планшета. При необходимости удалить пузыри со дна лунок центрифугированием.

#### Спектральная калибровка

#### Шаг А – Создание Instrument Protocol для спектральной калибровки

Открыть Protocol Manager в программе Data Collection Software Зайти во вкладку Instrument Protocol и выбрать New чтобы открыть Protocol Editor.

Ввести следующие параметры в окне Protocol Editor (Instrument Protocol):

| Значение                      |
|-------------------------------|
| например, Spectral36_POP4_CS5 |
| SPECTRAL                      |
| any5dye                       |
| POP4                          |
| 36                            |
| Matrix Standard               |
| Spect36_POP4_1                |
|                               |

Выбрать OK и закрыть Protocol Editor

#### Шаг Б – Создание планшета

Перейти в Plate Manager программы Data Collection Software выбрать кнопку New. Откроется окно Plate Dialog.

| Ввести следующие параметры | в диалоговом окне New Plate: |
|----------------------------|------------------------------|
| Name                       | например, Spectral_any5_CS5  |
| Application                | Spectral Calibration         |
| Plate Type                 | 96-Well                      |

| Выбрать ОК. Появится  | новая таблица Plate Editor |
|-----------------------|----------------------------|
| Ввести в позиции А01: |                            |
| Sample Name           | например, CS5              |
| Priority              | например, 100              |
| Instrument Protocol   | Spectral36_POP4_CS5        |

Выделить ячейку A01 целиком. В меню Edit выбрать команду Fill Down Special. Программа заполнит введенными значениями соответствующее количество ячеек для одной загрузки капилляров. Например, от A01 до A04 (ABI 3130 / 4 капилляра) или от A01 до H02 (ABI 3130XL / 16 капилляров).

Выбрать OK чтобы закончить создание планшета и выйти из Plate Editor.

#### Шаг С – Проведение спектральной калибровки

Перейти во вкладку **Run Scheduler** – **Plate View** и выбрать **Find All**. Выбрать заданное название созданного планшета (например, Spectral\_any5\_CS5). Связать выбранное название с установленным в прибор планшетом. Запустить прибор.

#### Шаг D – Оценка результатов спектральной калибровки

После завершения работы прибора проверить статус каждого капилляра (pass или fail). Открыть **Instrument Status**, перейти во вкладку **Event Log**. В окне **Event Messages** отображается статус всех капилляров. Каждый капилляр должен иметь значение Q-value не ниже **0.8**. Высота пиков должна быть не менее 1.000 rfu, но ниже 5.000 rfu (оптимальный диапазон между 2000 и 4000 rfu).

Дополнительно в окне **Spectral Viewer** можно просмотреть флуоресцентный профиль калибровки для каждого капилляра. Калибровка должна быть успешной минимум для 3 из 4 капилляров (или для 12 из 16 капилляров, соответственно). При использовании CS5 в качестве матриксного стандарта, в окне профиля калибровки должна отражаться следующая последовательность пиков синий-зеленый-красный-красный-оранжевый.

В случае успешной калибровки рекомендуется ее переименовать, присвоив более удобное название. Для этого нажать кнопку **Rename**, ввести новое название калибровки (например, **CS5\_[дата]** и нажать **OK**. Нужно иметь виду, что для каждого набора виртуальных фильтров (**dye set**) последняя калибровка автоматически становится активной. Если вы планируете использовать результаты предыдущих калибровок, их необходимо активировать до запуска прибора.

#### 4.2 Условия капиллярного электрофореза

Перед проведением первого анализа продуктов амплификации COrDIS мини 1 на генетическом анализаторе, необходимо создать соответствующий модуль Run Module. Для этого перейти в Module Manager программы Data Collection Software и нажать кнопку New. Откроется окно Run Module Editor. Создать модуль со следующими параметрами:

| 240 | 1/1 | 0  |
|-----|-----|----|
| 241 | J41 | .9 |

| Параметр                | Значение |
|-------------------------|----------|
| Oven Temperature        | 60       |
| Poly Fill Volume        | 4840     |
| Current Stability       | 5        |
| PreRun Voltage          | 15       |
| PreRun Time             | 180      |
| Injection Voltage       | 3        |
| Injection Time          | 5        |
| Voltage Number of Steps | 40       |
| Voltage Step Interval   | 15       |
| Data Delay Time         | 1        |
| Run Voltage             | 15.0     |
| Run Time                | 1700     |

Нажать **Save As** и ввести удобное название для созданного модуля (например, COrDIS). Нажать **OK** и покинуть редактор модуля нажав **Close**.

#### 4.3 Создание Instrument Protocol

Перейти в раздел Protocol Manager программы Data Collection Software. В окне Instrument Protocol нажать кнопку New чтобы открыть редактор протокола Protocol Editor.

Необходимо ввести следующие параметры:

| Параметр    | Значение     |
|-------------|--------------|
| Name        | Run36_COrDIS |
| Туре        | REGULAR      |
| Run Module* | COrDIS       |
| Dye Set     | Any5Dye      |

Нажать кнопку **ОК** чтобы сохранить изменения и выйти из редактора протокола.

#### 4.4 Подготовка и загрузка продуктов амплификации

Для загрузки образцов в прибор необходимо приготовить смесь Hi-Di<sup>TM</sup> формамида и размерного стандарта S550 (разведенного в соответствии с п. 2.2) в следующем соотношении:

| Компонент                    | Объем на один образец |
|------------------------------|-----------------------|
| Hi-Di <sup>TM</sup> формамид | 10.0 мкл              |
| Размерный стандарт S550      | 1.0 мкл               |

При расчете объемов компонентов смеси следует учесть, что формамидом должны быть заполнены все лунки, в которых будет происходить инжекция, в том числе и лунки, не содержащие образцы. Как минимум одна лунка при анализе каждой серии образцов должна содержать аллельную лестницу.

После перемешивания добавить по 10 мкл смеси в каждую лунку планшета. Затем внести в лунки по 1 мкл ПЦР-продукта или аллельной лестницы. При необходимости удалить пузыри со дна лунок планшета коротким центрифугированием.

Накрыть планшет резиновым ковриком и провести температурную денатурацию по схеме:

| 95°C  | 2 | МИН |
|-------|---|-----|
| 4°C _ | 1 | МИН |

Загрузить планшет с денатурированными образцами в прибор в соответствии с инструкцией пользователя ABI PRISM<sup>®</sup> Genetic Analyzer.

#### 4.5 Запуск прибора

Проведение капиллярного электрофореза на генетическом анализаторе ABI PRISM<sup>®</sup> проводится в соответствии с инструкцией пользователя, предоставляемой производителем. Для получения корректных результатов необходимо создать соответствующую спектральную калибровку, **Run Module** и **Instrument Protocol**.

#### Шаг А - Создание планшета

Перед началом анализа необходимо создать **Plate** (планшет), описывающий расположение образцов на планшете и содержащий инструкции для прибора. Перейти в **Plate Manager** программы **Data Collection Software** и нажать кнопку **New**. Появится диалоговое окно **Plate Dialog**. Ввести следующие параметры:

| Параметр                      | Значение                        |
|-------------------------------|---------------------------------|
| Name                          | Например COrDIS_[ <i>дата</i> ] |
| Application                   | выбрать GeneMapper              |
| Plate Type                    | 96-Well                         |
| Нажать кнопку ОК. Появится но | овая таблица Plate Editor.      |

| Параметр            | Значение                                                  |
|---------------------|-----------------------------------------------------------|
| Sample Name         | Название образца                                          |
| Priority            | обычно 100 (очередность анализа по возрастанию)           |
| Sample Type         | Sample / Allelic Ladder / Positive Control / Neg. Control |
| Size Standard       | S550                                                      |
| Panel               | COrDIS                                                    |
| Analysis Method     | Hапример, GORDIZ                                          |
| User-defined 1-3    |                                                           |
| SNP Set             |                                                           |
| Results Group       | Выбрать соответствующий Results Group                     |
| Instrument Protocol | Run36_POP4_CS5                                            |

#### Шаг В Заполнение таблицы

Для удобства в первую очередь лучше ввести все названия образцов. Затем, для первого образца задать все необходимые параметры. Выделить курсором мыши все столбцы. В меню **Edit** выбрать пункт **Fill Down**. Программа заполнит значениями все выделенные ячейки. После этих действий редактировать столбец Sample Type, выбрав между значениями Allelic Ladder / Positive Control / Negative Control.

#### Шаг С Запуск прибора и информация о статусе прибора

Перейти в раздел **Run Schedule** и нажать на кнопку **Find All**. Найти в списке название созданного планшета, выделить его и связать нажатием мыши с изображением установленного в приборе планшета. Запустить анализ планшета.

Флуоресцентные профили образцов можно наблюдать в реальном времени в разделе **Capillaries Viewer** или **Cap/Array Viewer**. В случае возникновения системных ошибок информация о них появится в разделе Event Log (Error Status).

#### 4.6 Оптимизация интенсивности сигналов

Для повышения интенсивности пиков возможно увеличение времени инжекции до 15 сек и/или увеличение вольтажа до 15 kV.

Возможно усиление сигнала с помощью очистки ПЦР-продукта от праймеров и солей. Количество размерного стандарта в этом случае следует так же уменьшить.

При работе с некоторыми модификациями генетических анализаторов ABI 3130, оснащенных высокочувствительными флуоресцентными датчиками могут наблюдаться нежелательные эффекты, связанные с избыточным уровнем сигнала флуоресценции амплифицированных продуктов на этапе анализа результатов электрофореза. Снижение избыточного уровня сигнала флуоресценции амплифицированных продуктов может быть достигнуто снижением времени инжекции образцов до 3 сек и/или снижением вольтажа до 1.5 kV.

#### 5. ЭЛЕКТРОФОРЕЗ НА АНАЛИЗАТОРЕ АВІ PRISM 3500/3500XL

При работе с генетическим анализатором ABI PRISM, и последующем анализе флуоресцентных профилей в программе GeneMapper<sup>TM</sup>, необходимо следовать инструкциям пользователя от производителя оборудования.

#### 5.1 Создание матрикса / спектральная калибровка

Анализ продуктов амплификации COrDIS мини 1 на генетическом анализаторе возможен только после проведения калибровки с 5-ти цветным матрикс-стандартом CS5 (не поставляется с набором, заказывается отдельно по каталожному номеру: CS5). Матрикс-стандарт содержит смесь 5-ти фрагментов разной длины, меченных разными флуоресцентными красителями. Эти красители использованы в наборе для мечения ПЦР-продуктов и размерного стандарта S550.

Для приготовления рабочего раствора матрикс-стандарта CS5 добавить 50 мкл деионизированной воды в пробирку, содержащую лиофилизированный CS5 и инкубировать при комнатной температуре 2 мин. Затем тщательно перемешать раствор на вортексе и собрать на дне пробирки коротким центрифугированием. Готовый раствор можно хранить в темном месте при температуре 2 °C – 8 °C до 2 недель. Для более длительного хранения раствор следует заморозить. Следует избегать повторного размораживания.

При проведении спектральной калибровки настоятельно рекомендуется использовать только чистые септы для емкостей, содержащих буферный раствор и воду. Использование при проведении спектральной калибровки ранее использованных септ, может приводить к попаданию в область анализа ранее исследованных меченных ПЦР продуктов, и препятствовать успешному анализу матричного стандарта.

#### Подготовка матрикс-стандарта для калибровки (АВІ 3500 /8 капилляров)

| Hi-Di <sup>TM</sup> формамид | 80 мкл |
|------------------------------|--------|
| Раствор CS5                  | 8 мкл  |

Добавить по 10 мкл смеси в лунки A01-H01 96-луночного планшета. При необходимости удалить пузыри со дна лунок центрифугированием.

## Накрыть планшет резиновым ковриком и провести температурную денатурацию по схеме:

95°С 2 мин 4°С 1 мин

Загрузить планшет с денатурированными образцами в прибор в соответствии с инструкцией пользователя ABI PRISM<sup>®</sup> Genetic Analyzer.

## <u>Подготовка матрикс-стандарта для калибровки (ABI 3500XL/ 24 капилляра)</u>

| Hi-DiTM формамид | 240 мкл |
|------------------|---------|
| Раствор CS5      | 24 мкл  |

Добавить по 10 мкл смеси в лунки A01- H03 96-луночного планшета. При необходимости удалить пузыри со дна лунок центрифугированием.

Накрыть планшет резиновым ковриком и провести температурную денатурацию по схеме:

95°С 2 мин 4°С 1 мин

Загрузить планшет с денатурированными образцами в прибор в соответствии с инструкцией пользователя ABI PRISM<sup>®</sup> Genetic Analyzer.

#### Спектральная калибровка

#### Шаг А – Создание Dye Set для спектральной калибровки

Перейти в раздел Library в программе Data Collection Software. В разделе Analyze, выбрать вкладку Dye Sets. В открывшемся меню нажать кнопку Create (откроется диалоговое окно создания нового Dye Set). В появившемся окне указать параметры нового Dye Set:

Dye Set Name CS5

| Chemistry                    | Matrix standard        |
|------------------------------|------------------------|
| Dye Set Template             | G5 Template            |
| Arrange Dyes                 | оставить без изменений |
| Parameters:                  |                        |
| <b>Matrix Condition Numb</b> | <b>er</b> 20.0         |
| Minimal Quality Score        | 0.8                    |

Нажать кнопку Save. Новый Dye Set (CS5) появится в списке.

#### Шаг В – Проведение спектральной калибровки

Перейти в раздел Maintenance в программе Data Collection Software. В разделе Calibrate, выбрать вкладку Spectral Calibration. В открывшемся окне выбрать количество лунок в используемом планшете (Number of Wells) и позицию планшета в приборе (Plate Position). В пункте Chemistry Standard выбрать Matrix standard. В пункте Dye Set выбрать CS5. Запустить процесс калибровки нажав кнопку Start Run.

#### Шаг С – Оценка результатов спектральной калибровки

После завершения работы прибора проверить статус каждого капилляра (pass или fail). Высота пиков должна быть не менее 500 rfu, но ниже 10.000 rfu (оптимальный диапазон между 1000 и 5000 rfu).

Калибровка должна быть успешной минимум для 6 из 8 капилляров (или для 18 из 24 капилляров, соответственно). При использовании CS5 в качестве матриксного стандарта, в окне профиля калибровки (Intensity vs Pixel Number) должна отражаться следующая последовательность пиков синий-зеленый-желтый-красный-оранжевый.

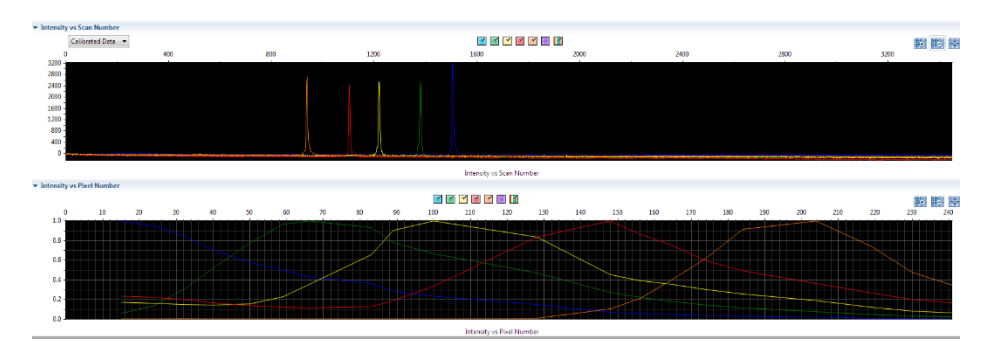

В случае успешной калибровки сохранить полученные результаты, нажав кнопку Accept.

#### **5.2** Создание Instrument Protocol

Перейти в раздел Library в программе Data Collection Software. В разделе Analyze, выбрать вкладку Instrument Protocols. В открывшемся меню нажать кнопку Create (откроется диалоговое окно создания нового Instrument Protocol). В появившемся окне указать параметры нового Instrument Protocol:

| Application Type | HID                                     |
|------------------|-----------------------------------------|
| Dye Set          | CS5                                     |
| Run Module       | например "HID36_POP4" (выбрать протокол |
|                  | соответствующий параметрам системы)     |
| Protocol Name    | COrDIS mini1                            |

| GORDIZ - Edit Instrum | ment Prot  | tocol G | ORDIZ                   |             |            |             |             |             |                       |           |           |       |
|-----------------------|------------|---------|-------------------------|-------------|------------|-------------|-------------|-------------|-----------------------|-----------|-----------|-------|
| etup an Instrumer     | nt Proto   | col     |                         |             |            |             |             |             |                       |           | 6         | U     |
|                       |            |         |                         |             |            |             |             |             |                       |           | L.        | Ţ     |
|                       |            |         |                         |             |            |             |             |             | Instrument Prot       | acal Set  | un Heln   | 0     |
|                       |            |         | 1                       |             |            |             |             |             | instrument Prot       |           | up neip   | Š     |
| Application Type:     | HID        | Ÿ       | ļ                       | Capilla     | iry Length | i: 30 ▼     | cm          |             | Po                    | olymer:   | POP4      | Y     |
| Dye Set: CS5          | ¥          |         |                         |             | 🕅 Dis      | able Name   | Filter      |             |                       |           |           |       |
| Instrument Protocol F | Properties | 5       |                         |             |            |             |             |             |                       |           |           |       |
| * Run Module:         | HID36_PC   | DP4     |                         |             | ▼ R        | un Modul    | es for 8 ca | pillary are | only available in th  | e list.   |           |       |
| * Protocol Name:      | CORDIS     | mini1   | 1                       |             |            |             |             |             |                       |           |           |       |
| Description:          |            |         |                         |             |            |             |             |             |                       |           |           |       |
| Oven Temperatu        | ire (°C):  | 60      | Run Voltage (kVolts):   | 13.0        | PreR       | un Voltage  | (kVolts):   | 15          | Injection Voltage     | (kVolts)  | 1.2       |       |
| Run Time              | e (sec.):  | 1600    | PreRun Time (sec.):     | 180         | In         | jection Tir | ne (sec.):  | 15          | Data Dela             | sy (sec.) | : 1       |       |
| ▼ Advanced Option     | ns         |         |                         |             |            |             |             |             |                       |           |           |       |
| Following values are  | e not reco | mmen    | nded to be changed.     |             |            |             |             |             |                       |           |           |       |
| Voltage Toleran       | ice (kVolt | s): 0.3 | 7 Volta                 | age # of St | eps (nk):  | 20          |             | Volta       | age Step Interval (se | c.): 15   | ;         |       |
| First Read Out        | Time (m    | s): 16  | 50 Second Re            | ead Out Ti  | me (ms):   | 160         |             |             |                       |           |           |       |
| Normalizat            | tion Targ  | et: 38  | 800.0 Normalization Fac | tor Thresh  | old Min:   | 0.3         | Norm        | nalization  | Factor Threshold N    | lax: 3.   | 0         |       |
|                       |            |         |                         |             |            |             |             |             |                       |           |           |       |
| Close                 |            |         |                         |             |            |             |             |             | Apply to Ass          | ay S      | eve to Li | brary |
|                       |            |         |                         |             |            |             |             |             |                       |           |           |       |

Рекомендуемые параметры электрофореза для генетического анализатора ABI 3500:

| Параметр         | Значение |
|------------------|----------|
| Oven Temperature | 60       |
| PreRun Voltage   | 15       |
| PreRun Time      | 180      |

| Injection Voltage | 1.2  |
|-------------------|------|
| Injection Time    | 15   |
| Data Delay Time   | 1    |
| Run Voltage       | 13.0 |
| Run Time          | 1600 |

Нажать кнопку Save.

В зависимости от состояния используемого прибора, параметр Injection Time может быть скорректирован пользователем для достижения оптимальной амплитуды флуоресцентного сигнала. Параметр Run Time также может быть скорректирован пользователем в случае, если рекомендуемое время фореза является избыточным (все фрагменты размерного стандарта детектируются существенно раньше отведенного времени) или недостаточным (не все фрагменты размерного стандарта дотведенное время). Оптимальное время фореза в наибольшей степени зависит от текущего состояния капилляров и полимера в генетическом анализаторе и может меняться со временем.

#### **5.3** Создание Size Standard

Перейти в раздел Library в программе Data Collection Software. В разделе Analyze, выбрать вкладку Size Standards. В открывшемся меню нажать кнопку Create (откроется диалоговое окно создания нового Size Standard). В появившемся окне указать параметры нового Size Standard. Стандарт длины S550 содержит 26 фрагментов ДНК разной длины (н.п.): 60, 70, 80, 90, 100, 120, 140, 160, 180, 200, 220, 230, 240, 260, 280, 300, 320, 340, 360, 380, 400, 420, 440, 450, 500, 550.

| dit Size Standard S    | 550                                  |             |                       |                                      | _                                |
|------------------------|--------------------------------------|-------------|-----------------------|--------------------------------------|----------------------------------|
| tup a Size Stan        | dard                                 |             |                       |                                      | 6                                |
|                        |                                      |             |                       |                                      | 4                                |
|                        |                                      |             |                       |                                      |                                  |
| * Size Standard        | \$550                                |             |                       |                                      |                                  |
| Description            | 1                                    |             |                       |                                      |                                  |
| Description.           |                                      |             |                       |                                      |                                  |
| * Dye Color:           | Orange •                             |             |                       |                                      |                                  |
|                        |                                      |             |                       |                                      |                                  |
| ter sizes in the field | below separated by a comma, space, o | or return t | hen click the "Add Su | te(s)>>" button to add them to the o | urrent size standard definition. |
| ster new Gra Standa    | rd definition: (e.a. 11.0, 34.2, 55) |             |                       | * Current Size Standard definition:  | Delete Selected Sizes            |
| net them sale startion | ra actimitari (e.g. 110, 541, 55)    | *           |                       | 60.0                                 |                                  |
|                        |                                      |             |                       | 70.0                                 |                                  |
|                        |                                      |             |                       | 80.0                                 |                                  |
|                        |                                      |             |                       | 90.0                                 |                                  |
|                        |                                      |             |                       | 100.0                                |                                  |
|                        |                                      |             |                       | 120.0                                |                                  |
|                        |                                      |             |                       | 140.0                                |                                  |
|                        |                                      |             |                       | 160.0                                |                                  |
|                        |                                      |             |                       | 180.0                                |                                  |
|                        |                                      |             |                       | 200.0                                |                                  |
|                        |                                      |             |                       | 230.0                                |                                  |
|                        |                                      |             |                       | 240.0                                |                                  |
|                        |                                      |             | Add Size(s) >>        | 260.0                                |                                  |
|                        |                                      |             |                       | 280.0                                |                                  |
|                        |                                      |             |                       | 300.0                                |                                  |
|                        |                                      |             |                       | 320.0                                |                                  |
|                        |                                      |             |                       | 340.0                                |                                  |
|                        |                                      |             |                       | 360.0                                |                                  |
|                        |                                      |             |                       | 400.0                                |                                  |
|                        |                                      |             |                       | 420.0                                |                                  |
|                        |                                      |             |                       | 440.0                                |                                  |
|                        |                                      |             |                       | 450.0                                |                                  |
|                        |                                      | -           |                       | 500.0                                |                                  |
| C                      |                                      | F           |                       | 550.0                                |                                  |
|                        |                                      |             |                       |                                      |                                  |
|                        |                                      |             |                       |                                      |                                  |
|                        |                                      |             |                       |                                      |                                  |

#### Нажать кнопку Save. 5.4 Создание QC Protocol

Перейти в раздел Library в программе Data Collection Software. В разделе Analyze, выбрать вкладку QC Protocols. В открывшемся меню нажать кнопку Create (откроется диалоговое окно создания нового QC Protocol). В появившемся окне указать параметры нового QC Protocol:

| Protocol Name: GORDIZ<br>escription:<br>ize Standard: 5550<br>izecaller: SizeCaller V1.10 •<br>Inadysis Setting: CC Setting:<br>Analysis Star Point: 0<br>Analysis Star Point: 0<br>Analysis Star Point: 100000<br>Sizing Start Size 0<br>Size Calling Method: Local Southern •<br>Analysis Stop Point: 100000<br>Sizing Start Size 0<br>Size Calling Method: Local Southern •<br>Analysis Stop Point: 100000<br>Sizing Start Size 0<br>Size Calling Method: Local Southern •<br>Analysis Stop Point: 100000<br>Size Calling Method: Local Southern •<br>Peak Amplitude Threshold 173 175 175 175 175 175<br>Common Setting:<br>Use Baselining (Baseline Window (Pts))<br>Minimum Peak Haff Windh<br>Peak Window Size 15<br>Stope Threshold Peak End<br>0.0<br>Close Save<br>Stope Threshold Peak End<br>Size Calling Method: Size 10000<br>Close Save<br>Size Colloc Save<br>Size Colloc Save                                                                                                    | tup a QC Pro        | tocol            |               |                      |        |         |       |                      |                | í, |
|----------------------------------------------------------------------------------------------------|---------------------|------------------|---------------|----------------------|--------|---------|-------|----------------------|----------------|----|
| escription:<br>lee Standard: 5550 • •<br>texealler: SizeCaller V1.0 •<br>thadysis Setting: QC Settings<br>Analysis Setting: QC Settings<br>Analysis Setting: Sizing Range: Full •<br>Analysis Set Point: 0<br>Analysis Set Point: 0<br>Analysis Set Point: 0<br>Peak Amplitude Threshold 275 175 175 175 175 175 175 175 175 175 1                                                                                                    | Protocol Name:      | GORDIZ           |               |                      |        |         |       |                      |                | 9  |
| ize Standard: 550<br>texcaller: SizeCaller VI.I.O •<br>Inslytis Setting: QC Setting:<br>Analysis Start Point: 0<br>Analysis Start Point: 0<br>Analysis Start Point: 0<br>Analysis Start Point: 0<br>Analysis Start Point: 100000<br>Sizing Stop Size: 100000<br>Peak Amplitude Threshold 175 175 175 175 175 175 175 175 175 175                                                                                                    | escription:         |                  |               |                      |        |         |       |                      |                |    |
| izecaller: SizeCaller VLD •<br>tradysis Settings<br>QC Settings<br>Analysis Start Point: 0<br>Analysis Start Point: 0<br>Analysis Start Point: 0<br>Analysis Start Point: 0<br>Analysis Start Point: 0<br>Analysis Start Point: 0<br>Peak Amplitude Threshold 175 175 175 175 175 175 175 175 175 175                                                                                                    | ize Standard:       | \$\$50           |               | -                    |        |         |       |                      |                |    |
| Inalysis Settings QC Settings                                                                                                    | izecaller:          | SizeCaller v     | 1.1.0 -       |                      |        |         |       |                      |                |    |
| Analysis Range: Full  Analysis Start Point:  Analysis Start Point:                                                                                                    | analysis Settings   | QC Settings      |               |                      |        |         |       |                      |                | 6  |
| Analysis Range: Eult  Analysis Range: Eult Sizing Range: Eult Sizing Range: Eult Sizing Start Size: 0 Sizing Start Size: 0 Sizing Stop Size: 00000 Sizing Stop Size: 00000  Peak Amplitude Threshold 175 175 175 175 175 175 175 175 175 175                                                                                                    |                     |                  |               |                      |        |         |       |                      |                |    |
| Analysis Start Point:<br>Analysis Start Point:<br>Analysis Stop Point:<br>Peak Amplitude Threshold<br>Peak Amplitude Threshold                                                                                                    | Analysis Range:     | Full             | •             | Sizing Range:        | Full   | •       |       | Size Calling Method: | Local Southern | •  |
| Analysis Stop Point:       100000       Sting Stop Size:       100000         Peak Amplitude Threshold       175       175       175       175         Common Settings       Use Smoothing       Use Smoothing       19       12         Use Baselining (Baseline Window (Pto))       9       51       13       15       15         Stop Point:       Stop Point:       10       0.0       0.0       0.0       0.0         Close       Save       Stop Threshold Peak Start       0.0       0.0       0.0       0.0         Close       Save       Save       Save       Save       Save       Save         Close       Save       Save       Save       Save       Save       Save         Close       Save       Save       Save       Save       Save       Save                                                                                                    | Analysis Start Po   | int: 0           |               | Sizing Start Size:   | 0      |         |       |                      |                |    |
| Peak Amplitude Threshold       175       175       175       175       175       175       175         Common Settings       Use Smoothing       Use Smoothing       Use Smoothing       19       10       10       10         Use Baselining (Baseline Window (Pts))       Ø       51       2       3       2       3       3       3       3       3       3       3       3       3       3       3       3       3       3       3       3       3       3       3       3       3       3       3       3       3       3       3       3       3       3       3       3       3       3       3       3       3       3       3       3       3       3       3       3       3       3       3       3       3       3       3       3       3       3       3       3       3       3       3       3       3       3       3       3       3       3       3       3       3       3       3       3       3       3       3       3       3       3       3       3       3       3       3       3       3       3       3                                                                                                    | Analysis Stop Po    | int: 100000      | 0             | Sizing Stop Size:    | 100000 |         |       |                      |                |    |
| Peak Amplitude Threshold         175         175         175         175         175           Common Settings         Use Baselining (Baseline Window (Pts))         12         13         12         12           Use Baselining (Baseline Window (Pts))         15         1         12         13         12         12           Minimum Peak Haff Winth<br>Peak Window Size<br>Slope Threshold Peak End         0.0         0.0         0.0         0.0           Close         Size<br>Slope Threshold Peak End         0.0         0.0         0.0         0.0                                                                                                    |                     |                  | 🗑 Blue        | 🗑 Green              | V Ye   | llow    | 📝 Red | V Purple             | 🗸 Orange       |    |
| Common Settings Use Baselining (Baseline Window (Pts)) Use Baselining (Baseline Window (Pts)) Sig<br>Use Baselining (Baseline Window (Pts)) Sig<br>Pelynomial Degree<br>Slope Threshold Peak Start<br>0.0<br>0.0<br>Close Save Sige Threshold Peak Start<br>0.0<br>0.0<br>Close Save Save Sige Threshold Peak Start<br>0.0<br>0.0<br>Close Save Save Save Sige Start Start Sta                                                                                                    | Peak Amplitu        | de Threshold     | 175           | 175                  | 1      | 75      | 175   | 175                  | 175            |    |
| Use Smoothing<br>Use Baselining (Baseline Window (Pst))<br>Minimum Peak Half Withh<br>Peak Window Size<br>Polynomial Degree<br>3<br>Slope Threshold Peak Start<br>00<br>00<br>Close<br>Save<br>Save                                                                                                    | - Common Sett       | ings             |               |                      |        |         |       |                      |                | _  |
| Use Baselining (Baseline Vindow (Pts))<br>Use Baselining (Baseline Vindow (Pts))<br>Minimum Peak Half Width<br>Peak Window Size<br>3<br>Polynomial Degree<br>3<br>Slope Threshold Peak Start<br>0.0<br>0.0<br>Close<br>Save<br>Save                                                                                                    |                     |                  |               | Ure Smoo             | thing  | 11-ba   | 1     |                      |                |    |
| Close Save<br>Slope Threshold Peak Start<br>Slope Threshold Peak End<br>Close Save<br>Slope Threshold Peak End<br>Close Save<br>Slope Threshold Peak End<br>Close Save<br>Slope Threshold Peak End<br>Close Save<br>Save<br>Save                                                                                                    |                     |                  | Use Perelisia | ose smoo             |        | Light • |       |                      |                |    |
| Immunum reac Nam worth     2       Peak Window Size     15       Polynomial Degree     3       Slope Threshold Peak Start     0.0       Slope Threshold Peak End     0.0                                                                                                    |                     |                  | Use baselinin | g (baseline window   | (PG))  | 2 31    | _     |                      |                |    |
| Pek Window Sze<br>Polynomial Degree<br>Slope Threshold Peak Sart<br>00<br>00<br>00<br>Close<br>Close<br>Swe<br>Close<br>Swe<br>Close<br>Swe<br>Close<br>Swe<br>Close<br>Close<br>Close<br>Swe<br>Close<br>Close<br>Cl |                     |                  |               | Alinimum Peak Hait V | viath  | 2       | _     |                      |                |    |
| Pelynomial Degree<br>Slope Threshold Peak Start<br>Slope Threshold Peak Start<br>0.0<br>0.0<br>Close<br>Save<br>Save                                                                                                    |                     |                  |               | Peak Window          | v Size | 15      | _     |                      |                |    |
| Slope Threshold Peak Sart 0.0<br>Slope Threshold Peak End 0.0<br>Close Save<br>Save<br>Sa                                                                                                    |                     |                  |               | Polynomial D         | egree  | 3       | _     |                      |                |    |
| Slope Threshold Peak End 0.0                                                                                                    |                     |                  | S             | ilope Threshold Peak | Start  | 0.0     | _     |                      |                |    |
| Close Save Save Save Save Save Save Save Sav                                                                                                    |                     |                  |               | Slope Threshold Pea  | k End  | 0.0     |       |                      |                |    |
| Edit QC Protocol GORDEZ     C       tup a QC Protocol     C       Protocol Name     GORDEZ       escorption     c       as Sandard     SSS       escalarc     SSS       secalarc     SSS       Sac Quality     C       fail of Value in     Suspect Range       1 025     25 0.027       2     0.75                                                                                                    | Close               |                  |               |                      |        |         |       |                      | Sa             | ve |
| tup a QC Protocol                                                                                                    | Edit QC Protocol GC | ORDIZ            |               |                      |        |         |       |                      | ×              |    |
| Petecel Name GORDZ  escription:  as Sandard:  SiacCaller v1.1.0  Analysis Settings  C Settings  Size Quality  Fail If Value is  Sinspect Range Pess If Value is  C 0.25  2 0.75                                                                                                    | tup a QC Proto      | col              |               |                      |        |         |       |                      |                |    |
| escaparari<br>secandrari: S350 • •<br>secaller: SasCatter v3.1.0 •<br>innalysis Settings<br>C Settings<br>Size Quality<br>fail if Value in Surgert Range Pass If Value in<br>4 D25 • 225 • 225 • 22 0.75                                                                                                    | Protocol Name:      | SORDIZ           |               |                      |        |         |       |                      |                |    |
| iercaller: SienCaller v1.1.0                                                                                                    | ize Standard:       | \$50             |               | -                    |        |         |       |                      |                |    |
| Analysis Settings QC Settings Sice Quality Fail If Value is Q25 U25 Q25 2 0.75                                                                                                    | izecaller:          | izeCaller v1.1.0 | •             |                      |        |         |       |                      |                |    |
| Size Quality         Pass If Value is           Fail If Value is         Suspect Range           2 0.25         0.25 0.275           2         0.75                                                                                                    | Analysis Settings   | C Settings       |               |                      |        |         |       |                      |                |    |
| Size Quality         Pass If Value is           Fail If Value is         Suspect Range           2         025           2         0.75                                                                                                    |                     |                  |               |                      |        |         |       |                      | 0              |    |
| Fall /f Value Ix         Suspect Range         Pass If Value Ix           c         025         025         2         0.75                                                                                                    | Size Quality        |                  |               |                      |        |         |       |                      |                |    |
| < 0.25 0.25 2 0.75 2 0.75                                                                                                    | Fail if Value       | is Si            | uspect Range  | Pass if Value is     |        |         |       |                      |                |    |
|                                                                                                    | < 0.25              | 0.25 - 0.        | 75            | ≥ 0.75               |        |         |       |                      |                |    |

Нажать кнопку Save.

#### 5.5 Создание Assay

Перейти в раздел Library в программе Data Collection Software. В разделе Manage, выбрать вкладку Assays. В открывшемся меню нажать кнопку Create (откроется диалоговое окно создания нового Assay). В появившемся окне указать параметры нового Assay:

#### Assay Name

#### COrDIS mini1

#### Application Type Instrument Protocol

HID COrDIS mini1

Нажать кнопку Save.

| 📜 Create New Assay                            |                                    | <b></b>            |
|-----------------------------------------------|------------------------------------|--------------------|
| Setup an Assay                                |                                    |                    |
|                                               |                                    | Assay Setup Help 🕜 |
| * Assay Name: CORDIS mini1                    |                                    | Color: Green 🗸     |
| Application Type: HID 🔹                       | Disable Filters                    |                    |
| Protocols                                     |                                    |                    |
| Do you wish to assign multiple instrument pro | tocols to this assay? 💿 No 🛛 🔘 Yes |                    |
| * Instrument Protocol:                        | CORDIS mini1                       | ▼ Edit Create New  |
| * QC Protocol:                                | GORDIZ                             | Edit Create New    |
|                                               |                                    |                    |
| Close                                         |                                    | Save               |

#### 5.6 Подготовка и загрузка продуктов амплификации

Для загрузки образцов в прибор необходимо приготовить смесь Hi-Di<sup>TM</sup> формамида и размерного стандарта S550 в следующем соотношении:

| Компонент                    | Объем на один образец |
|------------------------------|-----------------------|
| Hi-Di <sup>тм</sup> формамид | 10.0 мкл              |
| Размерный стандарт S550      | 1 мкл                 |

При расчете объемов компонентов смеси следует учесть, что формамидом должны быть заполнены все лунки, в которых будет происходить инжекция, в том числе и лунки, не содержащие образцы. Как минимум одна лунка при анализе каждой серии образцов должна содержать аллельную лестницу.

После перемешивания добавить по 10 мкл смеси в каждую лунку планшета. Затем внести в лунки по 1 мкл ПЦР-продукта или аллельной лестницы. При необходимости удалить пузыри со дна лунок планшета коротким центрифугированием. Накрыть планшет резиновым ковриком и загрузить в прибор в соответствии с инструкцией пользователя ABI PRISM<sup>®</sup> Genetic Analyzer.

В состав набора входит аллельная лестница, рассчитанная на проведение 50 инжекций (при нанесении 1 мкл аллельной лестницы в лунку планшета). При недостаточной чувствительности генетического анализатора допускается увеличение объема вносимой в лунку аллельной лестницы до 2 мкл.

Размерный стандарт S550 рассчитан на 240 инжекций. При необходимости, объем вносимого в лунку размерного стандарта S550 может быть снижен до 0.3 мкл для увеличения возможного количества инжекций. Благодаря высокой плотности фрагментов стандарта S550 обеспечивается высокая точность и воспроизводимость определения длины амплифицированных фрагментов исследуемого образца без потери качества анализа.

#### 5.7 Запуск прибора

Проведение капиллярного электрофореза на генетическом анализаторе ABI PRISM<sup>®</sup> проводится в соответствии с инструкцией пользователя, предоставляемой производителем. Для получения корректных результатов необходимо создать соответствующую спектральную калибровку, Instrument Protocol и Assay.

#### Шаг А – Создание планшета

Перед началом анализа необходимо создать **Plate** (планшет), описывающий расположение образцов на планшете и содержащий инструкции для прибора. Для этого необходимо перейти в меню **Create New Plate** программы **Data Collection Software**. Появится диалоговое окно, в котором необходимо указать параметры нового планшета:

| Name       | Например CORDIS_[ <i>дата</i> ] |
|------------|---------------------------------|
| Plate Type | Fragment                        |

Нажать кнопку ОК. Появится новая таблица со схемой исследуемого планшета.

#### Шаг В – Заполнение таблицы

| Для всех анализируемых лунок планшета необходимо указать: |                             |  |  |  |  |  |
|-----------------------------------------------------------|-----------------------------|--|--|--|--|--|
| Sample name                                               | имя объекта                 |  |  |  |  |  |
| Sample type                                               | тип образца                 |  |  |  |  |  |
| Assay                                                     | CORDIS mini1                |  |  |  |  |  |
| Filename convention                                       | структура имени файла       |  |  |  |  |  |
| Results group                                             | параметры сохранения файлов |  |  |  |  |  |

#### Шаг С – Запуск прибора и информация о статусе прибора

После создания схемы расположения образцов на планшете, нажмите на кнопку Link Plate for Run. В открывшемся окне указать положение планшета в приборе и запустить электрофорез нажатием кнопки Start Run.

#### 5.8 Оптимизация интенсивности сигнала

Для повышения интенсивности сигнала возможно увеличение времени инжекции. Усиление сигнала также возможно с помощью очистки ПЦР-продукта от праймеров и солей. Количество размерного стандарта в этом случае следует так же уменьшить.

При работе с высокочувствительными генетическими анализаторами ABI 3500 могут наблюдаться нежелательные эффекты, связанные с избыточным уровнем сигнала флуоресценции амплифицированных продуктов на этапе анализа результатов электрофореза. В этом случае рекомендуется снизить количество вносимого в реакцию генетического материала до рекомендованных 0,5 нг геномной ДНК. Дополнительно, снижение избыточного уровня сигнала флуоресценции амплифицированных продуктов может быть достигнуто снижением времени инжекции образцов до 5–7 сек.

#### 6. АНАЛИЗ ДАННЫХ

#### 6.1 Настройка программного обеспечения GeneMapper

Полученные данные могут быть проанализированы с использованием программного обеспечения GeneMapper ID и GeneMapper ID-X.

Программное обеспечение GeneMapper требует предварительной настройки параметров анализа. Параметры анализа для наборов COrDIS могут быть импортированы в программу из файлов настроек, предоставляемых производителем по запросу.

Для анализа результатов электрофореза с использованием программного обеспечения GeneMapper необходимо произвести следующие действия:

1) Произвести импорт файлов панелей и бинов. Выбрать пункт меню Tools->Panel Manager.

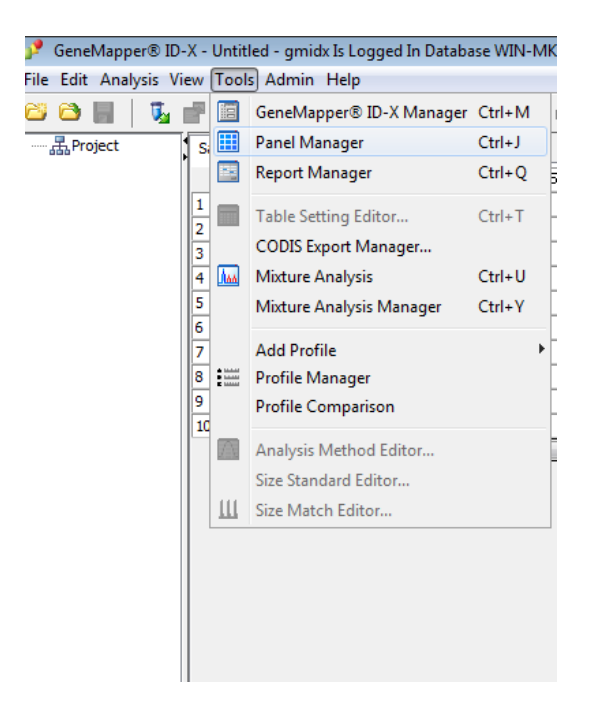

В левом верхнем сегменте открывшегося окна установить курсор на позицию Panel Manager.

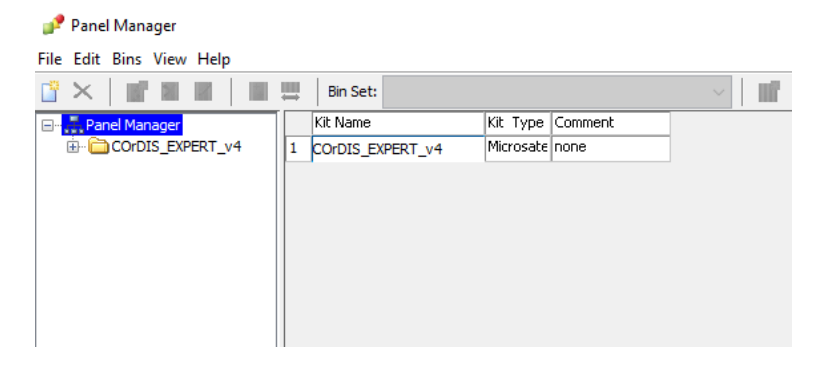

Затем в меню выбрать File->Import panels.

| 1              | Panel Manager         |              |     |          |         |   |     |    |
|----------------|-----------------------|--------------|-----|----------|---------|---|-----|----|
| File           | Edit Bins View Help   |              |     |          |         |   |     |    |
| inter<br>anti- | New Panel             | Ctrl+N       | et: |          |         | ~ | IIf | U, |
|                | Duplicate Panel       |              | ane |          | Comment |   |     |    |
|                | Duplicate Kit         |              | Ξ   | XPERT_v4 | none    |   |     |    |
|                | Import Panels         | Ctrl+M       |     |          |         |   |     |    |
|                | Import Bin Set        | Ctrl+Shift+B |     |          |         |   |     |    |
|                | Import Marker Stutter | Ctrl+Shift+M |     |          |         |   |     |    |
|                | Export Panels         | Ctrl+E       |     |          |         |   |     |    |
|                | Export Bin Set        | Ctrl+Shift+E |     |          |         |   |     |    |
|                | Export All Kits       | Ctrl+K       |     |          |         |   |     |    |
|                | Export Marker Stutter | Ctrl+Shift+X |     |          |         |   |     |    |
|                |                       |              | _   |          |         |   |     |    |

В открывшемся окне найти и выбрать файл с панелями (Например, файл mini1\_Panels). Загрузить нажатием кнопки Import. В левом верхнем сегменте окна выбрать загруженную панель (Например, mini1), затем в меню выбрать File>Import bin set. В открывшемся окне найти и выбрать файл с бинами (Например, файл mini1\_bins). Загрузить нажатием кнопки Import. Нажать кнопки Apply и OK.

2) Произвести импорт настроек размерного стандарта. Выбрать пункт меню Tools > GeneMapper Manager. В открывшемся окне выбрать вкладку Size Standards

| 🧬 GeneMapper® ID-X Manager             |                               |                       | <b>×</b>    |
|----------------------------------------|-------------------------------|-----------------------|-------------|
| Find Name Containing:                  |                               |                       |             |
| Projects Analysis Methods Table Se     | ttings Plot Settings Matrices | Size Standards Report | t Settings  |
| Name Last Saved                        | Owner                         | Туре                  | Description |
| 5450 2017-02-27                        |                               |                       | GMID v3.2x  |
|                                        |                               |                       |             |
| <u>N</u> ew <u>O</u> pen S <u>a</u> ve | As Import Exp                 | oort                  | Delete      |
|                                        |                               |                       | Help Done   |

Загрузить файл настроек размерного стандарта нажатием кнопки Import. Нажать кнопку Done.

3) Создать новый метод анализа.

Выбрать пункт меню Tools -> GeneMapper Manager. В открывшемся окне выбрать вкладку Analysis Methods.

2

| 📌 GeneMapper® ID-X Manager |                                           |         |                                 |                                   |                                       |        |                      |              |                                  |             |  |
|----------------------------|-------------------------------------------|---------|---------------------------------|-----------------------------------|---------------------------------------|--------|----------------------|--------------|----------------------------------|-------------|--|
| Find Name Containing:      |                                           |         |                                 |                                   |                                       |        |                      |              |                                  |             |  |
|                            |                                           |         |                                 |                                   |                                       |        |                      |              |                                  |             |  |
| Projects                   | Analysis Methods                          | Table   | Settings                        | Plot Setting                      | gs Matrices                           | Size S | tandards             | Report       | Settings                         |             |  |
| Projects                   | Analysis Methods                          | Table : | Settings<br>Last Sav            | Plot Setting                      | gs Matrices<br>Owner                  | Size S | tandards<br>Instrume | Report<br>nt | Settings<br>Analysis Type        | Description |  |
| Projects                   | Analysis Methods<br>Name<br>COrDIS EXPERT | Table   | Settings<br>Last Sav<br>2019-07 | Plot Setting<br>ed<br>-19 17:45:0 | gs Matrices<br>Owner<br>Administrator | Size S | tandards<br>Instrume | Report<br>nt | Settings<br>Analysis Type<br>HID | Description |  |

Создать новый метод анализа нажатием кнопки New.

Присвоить имя новому методу анализа. Например, CORDIS mini1. Analysis Method Editor  $\times$ 

| General  | Allele          | Peak [  | Detector  | Peak Quality    | SQ & GQ Settin | gs |        |
|----------|-----------------|---------|-----------|-----------------|----------------|----|--------|
| Analysis | s Metho         | d Descr | iption —  |                 |                |    |        |
| Name:    |                 | [       | COrDIS E  | XPERT           |                |    |        |
| Securit  | Security Group: |         | Databasir | ng Security Gro | up             |    | $\sim$ |
| Descrip  | tion:           |         |           |                 |                |    | ^<br>~ |
| Instrum  | ient:           | [       |           |                 |                |    |        |
| Analysi  | s Type:         | H       | HID       |                 |                |    |        |

Во вкладке Allele выбрать соответствующий набор бинов.

Х

Analysis Method Editor

| General A  | lele Peak Detector            | Peak Q    | uality S  | SQ & GQ Sett    | ings  |      |  |  |  |
|------------|-------------------------------|-----------|-----------|-----------------|-------|------|--|--|--|
| Bin Set:   | COrDIS_EXPERT_                | v4        |           |                 |       | ~    |  |  |  |
|            | None                          |           |           |                 |       |      |  |  |  |
|            | COrDIS_EXPERT_V               | /4        |           |                 |       |      |  |  |  |
| Use Use    | marker-specific stut          | ter ratio | and dista | ance if availab | ole   |      |  |  |  |
| Marker Re  | epeat Type:                   |           | Tri       | Tetra           | Penta | Hexa |  |  |  |
| Global Cu  | t-off Value                   |           | 0.2       | 0.2             | 0.2   | 0.2  |  |  |  |
| MinusA Ra  | atio                          |           | 0.0       | 0.3             | 0.0   | 0.0  |  |  |  |
| MinusA Di  | stance                        | From      | 0.0       | 0.0             | 0.0   | 0.0  |  |  |  |
|            |                               | То        | 0.0       | 0.0             | 0.0   | 0.0  |  |  |  |
| Global Min | us Stutter Ratio              |           | 0.0       | 0.0             | 0.0   | 0.0  |  |  |  |
| Global Min | us Stutter Distance           | From      | 0.0       | 3.25            | 0.0   | 0.0  |  |  |  |
|            |                               | То        | 0.0       | 4.75            | 0.0   | 0.0  |  |  |  |
| Global Plu | s Stutter Ratio               |           | 0.0       | 0.0             | 0.0   | 0.0  |  |  |  |
| Global Plu | s Stutter Distance            | From      | 0.0       | 0.0             | 0.0   | 0.0  |  |  |  |
|            |                               | То        | 0.0       | 0.0             | 0.0   | 0.0  |  |  |  |
| Ameloge    | nin Cutoff                    | 0.0       |           |                 |       |      |  |  |  |
| Range      | Range Filter Factory Defaults |           |           |                 |       |      |  |  |  |
|            |                               |           |           |                 |       |      |  |  |  |
|            |                               |           |           |                 |       |      |  |  |  |
|            | Save As                       | ;         | Save      | Cancel          | Help  |      |  |  |  |

Провести настройку параметров анализа во вкладке Peak Detector: установить значение параметра Peak Window Size равным 9, отключить нормализацию сигнала (Use Normalisation, if applicable).

| Anal | vsis | Method Editor           |  |
|------|------|-------------------------|--|
|      | ,    | The concerned a concern |  |

| Analysis Method  | Editor          |              |         |                |          |          |     | × |
|------------------|-----------------|--------------|---------|----------------|----------|----------|-----|---|
| General Allele   | Peak Detector   | Peak Quality | SQ & GQ | Settings       |          |          |     |   |
| Peak Detection   | Algorithm: Adva | nced         |         |                |          |          |     |   |
| Ranges           |                 |              | Peak D  | etection       |          |          |     |   |
| Analysis         | Sizing          |              | Peak    | Amplitude Thre | esholo   | ls:      |     |   |
| Full Range       | ✓ All Size      | es 🗸         | B:      | 50             | R:       | 50       |     |   |
| Start Pt: 0      | Start S         | ize: 0       | G:      | 50             | P:       | 50       |     |   |
| Stop Pt: 10000   | Stop Si         | ze: 1000     | Y:      | 50             | 0:       | 50       |     |   |
| -Smoothing and I | Baselining      |              | Min. F  | Peak Half Widt | h:       | 2        | pts |   |
| Smoothing        | O None          |              | Polyn   | omial Degree:  |          | 3        | -   |   |
|                  | Light           |              | Peak    | Window Size:   |          | 9        | pts |   |
| Beecherster      |                 |              | Slope   | Threshold      |          |          |     |   |
| Baseline Windo   | 51 ST           | pts          | Peak    | Start:         |          | 0.0      |     |   |
| Size Calling Met | hod             |              | Peak    | End:           |          | 0.0      | -   |   |
| 2nd Order        | Least Squares   |              |         |                |          |          |     |   |
| O 3rd Order      | Least Squares   |              | Norma   | alization      |          |          |     |   |
| Local Sout       | thern Method    |              |         | e Normalizatio | on, if   | applicab | le  |   |
| Global Sou       | uthern Method   |              |         |                |          |          |     |   |
|                  |                 |              |         | Fa             | octory   | Defaul   | ts  |   |
|                  |                 |              |         |                |          |          |     |   |
|                  |                 |              |         |                |          |          |     |   |
|                  |                 |              |         |                |          |          |     |   |
|                  |                 |              |         |                |          |          |     |   |
|                  |                 |              |         |                |          |          |     |   |
|                  |                 |              |         |                |          |          |     |   |
|                  | Save As         | Save         | Cano    | el Help        | <b>b</b> |          |     |   |

Сохранить изменения.

#### 6.2 Стандарт длины S550

Ниже приводится пример электрофореграммы с сигналами фрагментов стандарта S550 в канале детекции Orange. Обозначения 26 фрагментов ДНК приводятся в соответствии с их размером: 60, 70, 80, 90, 100, 120, 140, 160, 180, 200, 220, 230, 240, 260, 280, 300, 320, 340, 360, 380, 400, 420, 440, 450, 500, 550.

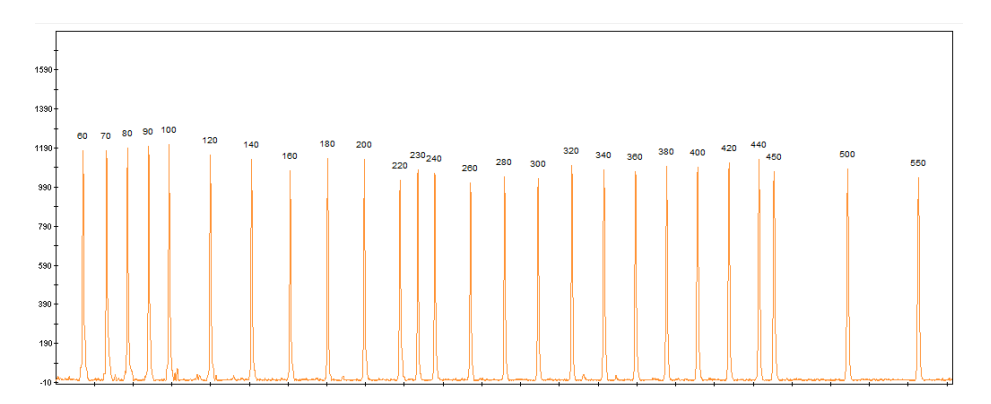

Рисунок 1. Электрофореграмма размерного стандарта S550. Размеры фрагментов.

#### 6.3 Диапазоны размеров аллелей STR маркеров

| Локус        | Диапазон    | Диапазон длин | Аллели    | Канал    |
|--------------|-------------|---------------|-----------|----------|
|              | аллелеи     | фрагментов    | MK-1      | детекции |
| D8S1179      | 7 - 20      | 70 - 128      | 10/10     | синий    |
| D5S818       | 6 - 18      | 129 - 179     | 9/12      | синий    |
| SE33         | 4.2 - 50.2  | 190 - 360     | 24.2/29.2 | синий    |
| D10S1248     | 8 - 21      | 72 - 137      | 15/15     | зеленый  |
| D16S539      | 4 - 16      | 140 - 198     | 12/13     | зеленый  |
| D12S391      | 13 - 28     | 90 - 160      | 21/23     | желтый   |
| CSF1PO       | 5 - 16      | 162 - 210     | 9/11      | желтый   |
| Amelogenin X | Х           | 106           | Х         | красный  |
| Amelogenin Y | Y           | 112           | Y         | красный  |
| FGA          | 12.2 - 51.2 | 120 - 280     | 20/22.2   | красный  |

Таблица 2 Диапазон длин аллелей.

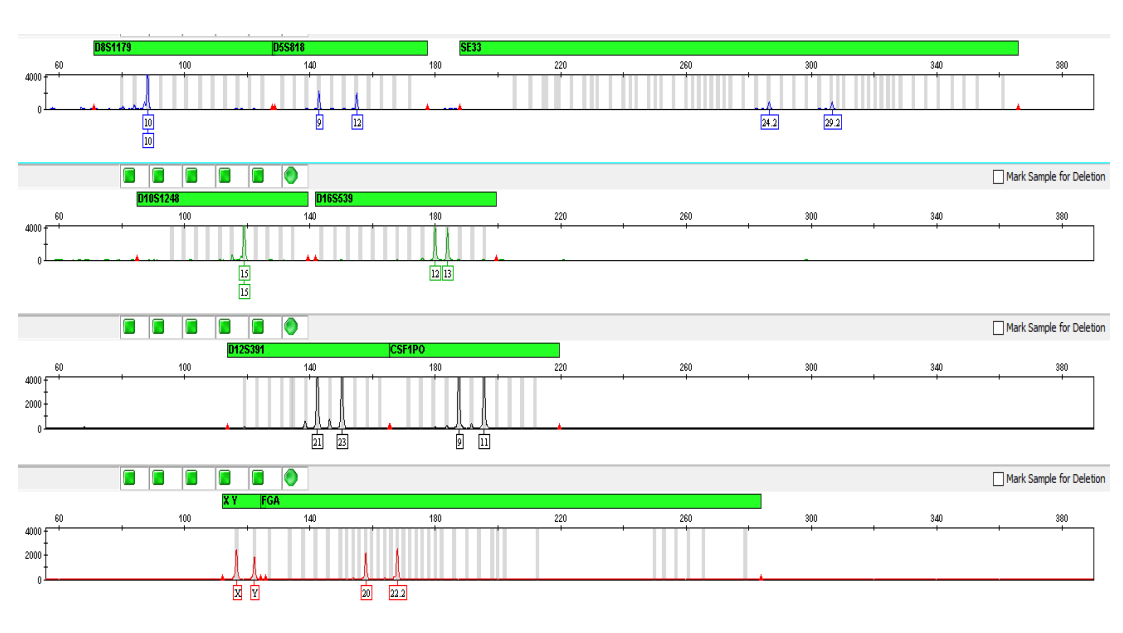

#### 6.4 Амплификация контрольной ДНК

Рисунок 2 Контрольная ДНК МК1 COrDIS мини 1.

#### 6.5 Аллельная лестница

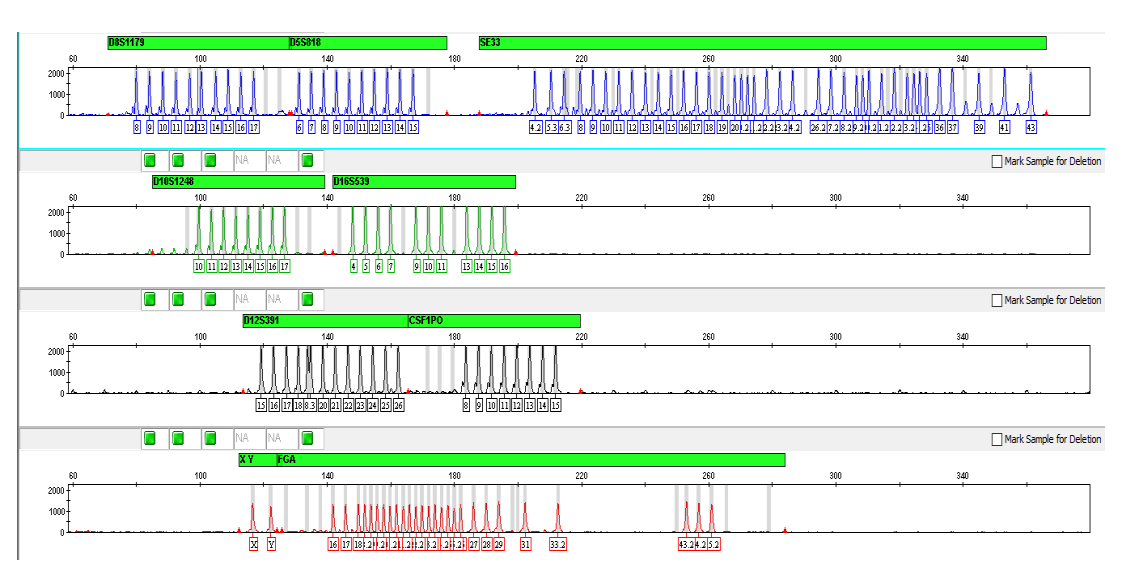

Рисунок 3. Аллельная лестница COrDIS мини 1.

#### 7. ИНФОРМАЦИЯ О ФИРМЕ ПРОИЗВОДИТЕЛЕ

Производитель: ООО «ГОРДИЗ» Адрес: 121205 г. Москва, территория инновационного центра Сколково, ул. Большой Бульвар, д.42, стр. 1, эт.1 пом.337; Телефон/факс: +7 (499) 670-40-41, Домашняя страница: www.gordiz.ru e-mail: gordiz@gordiz.ru